## Começando a usar o Timbeter

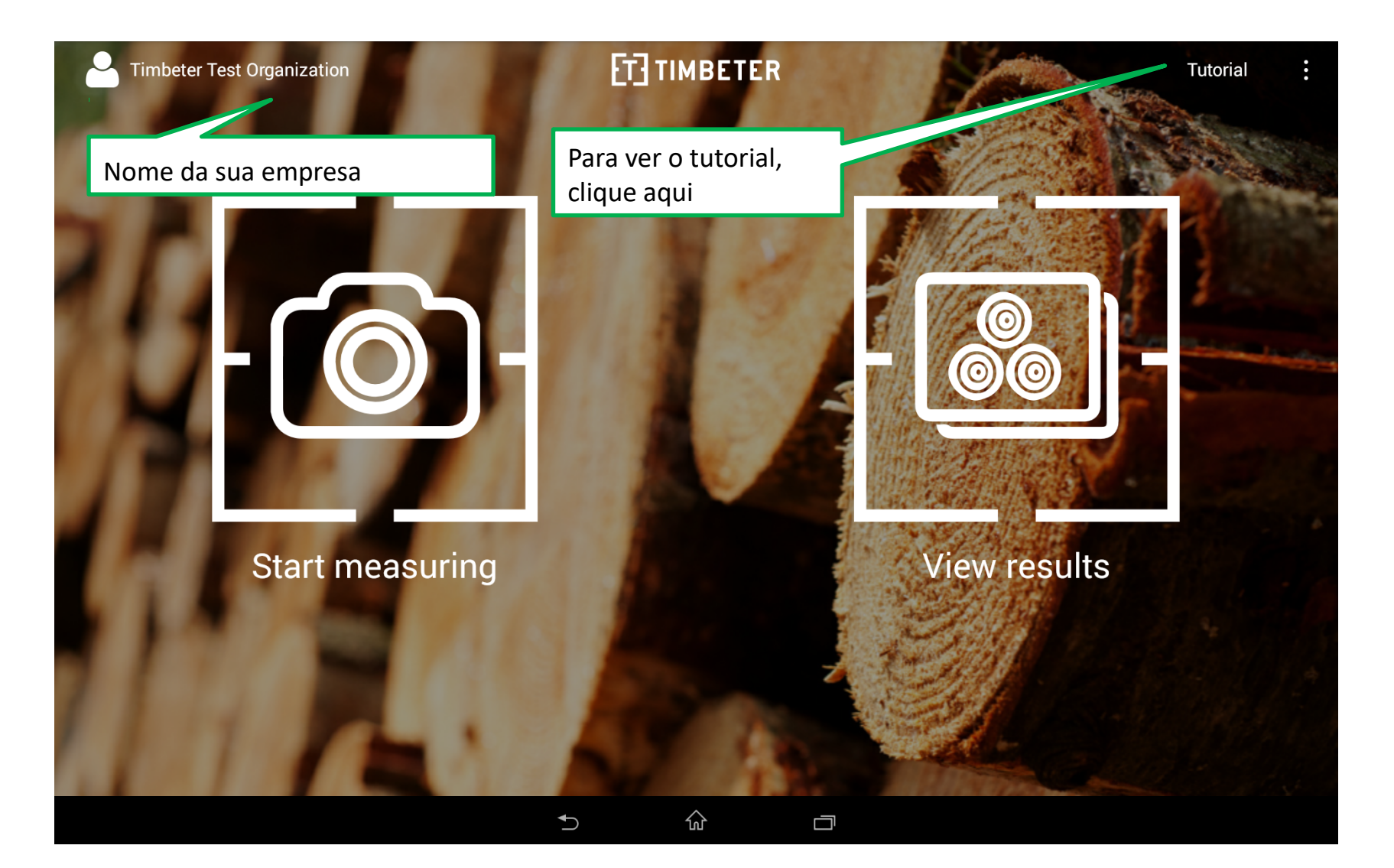

# 🔟 Começando a usar o Timbeter

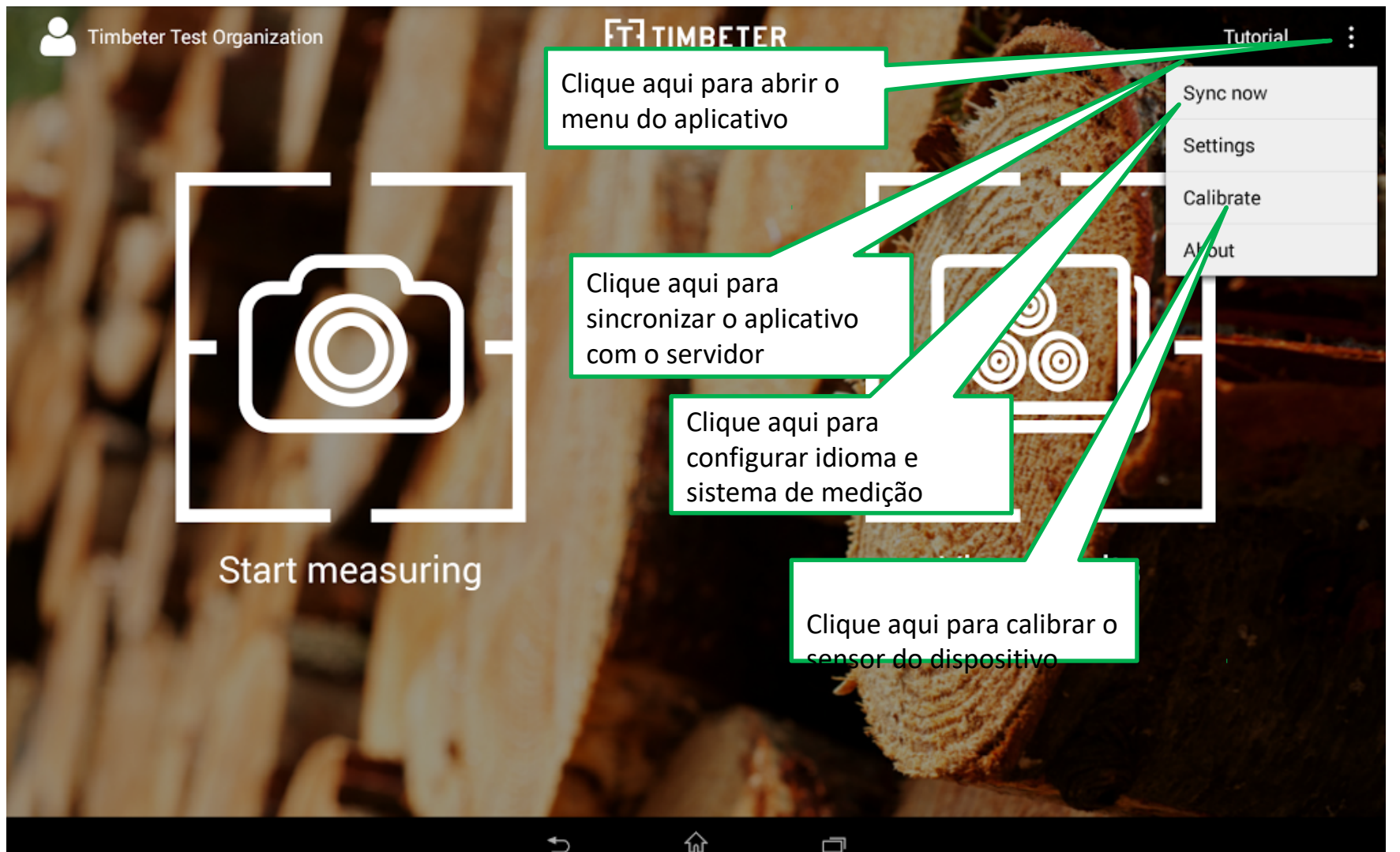

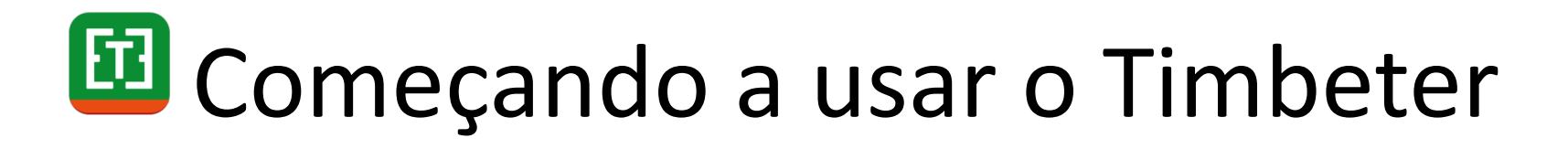

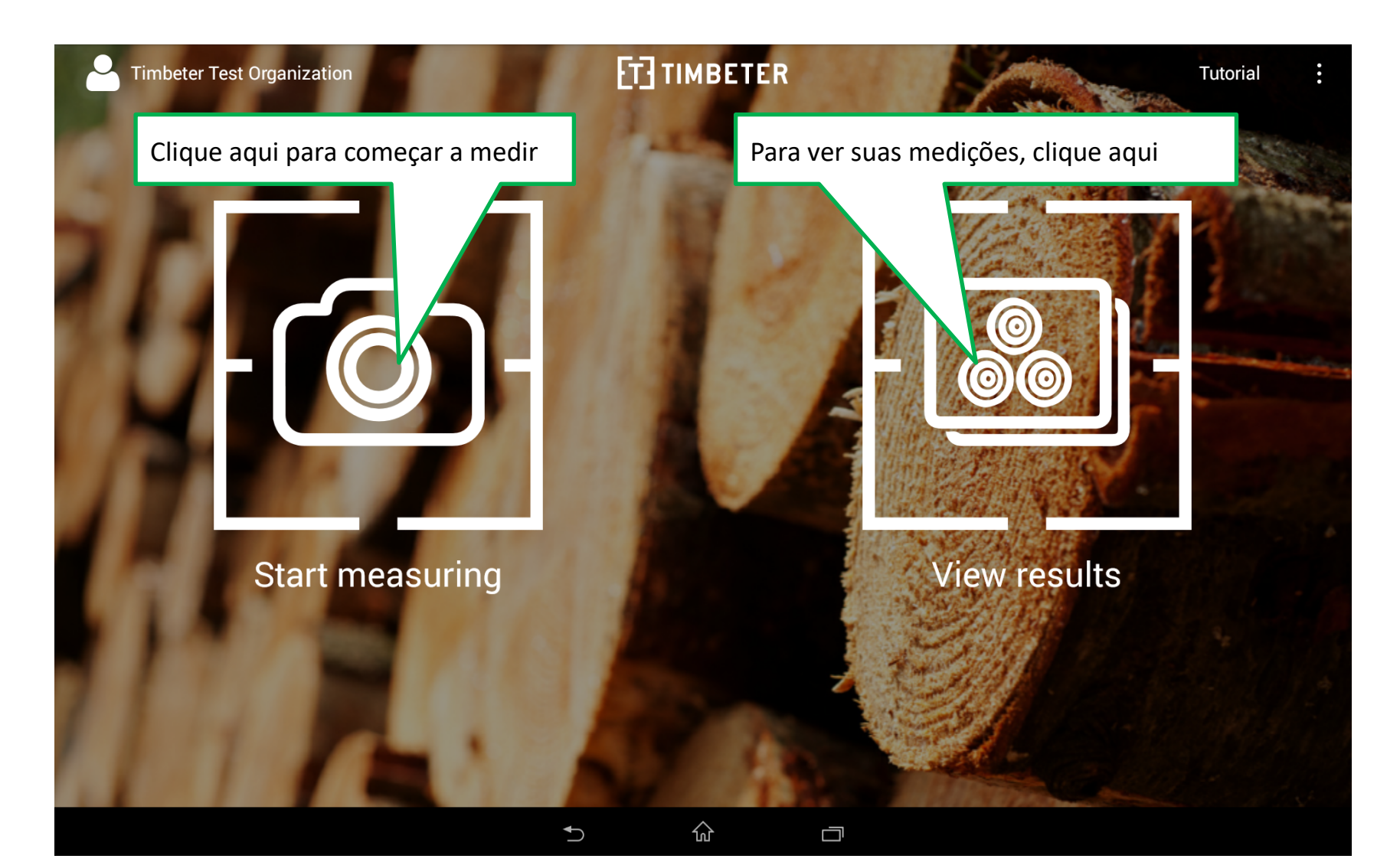

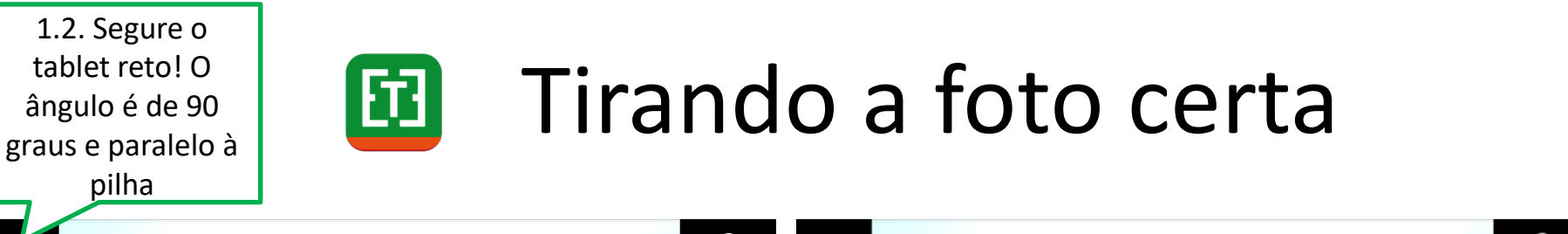

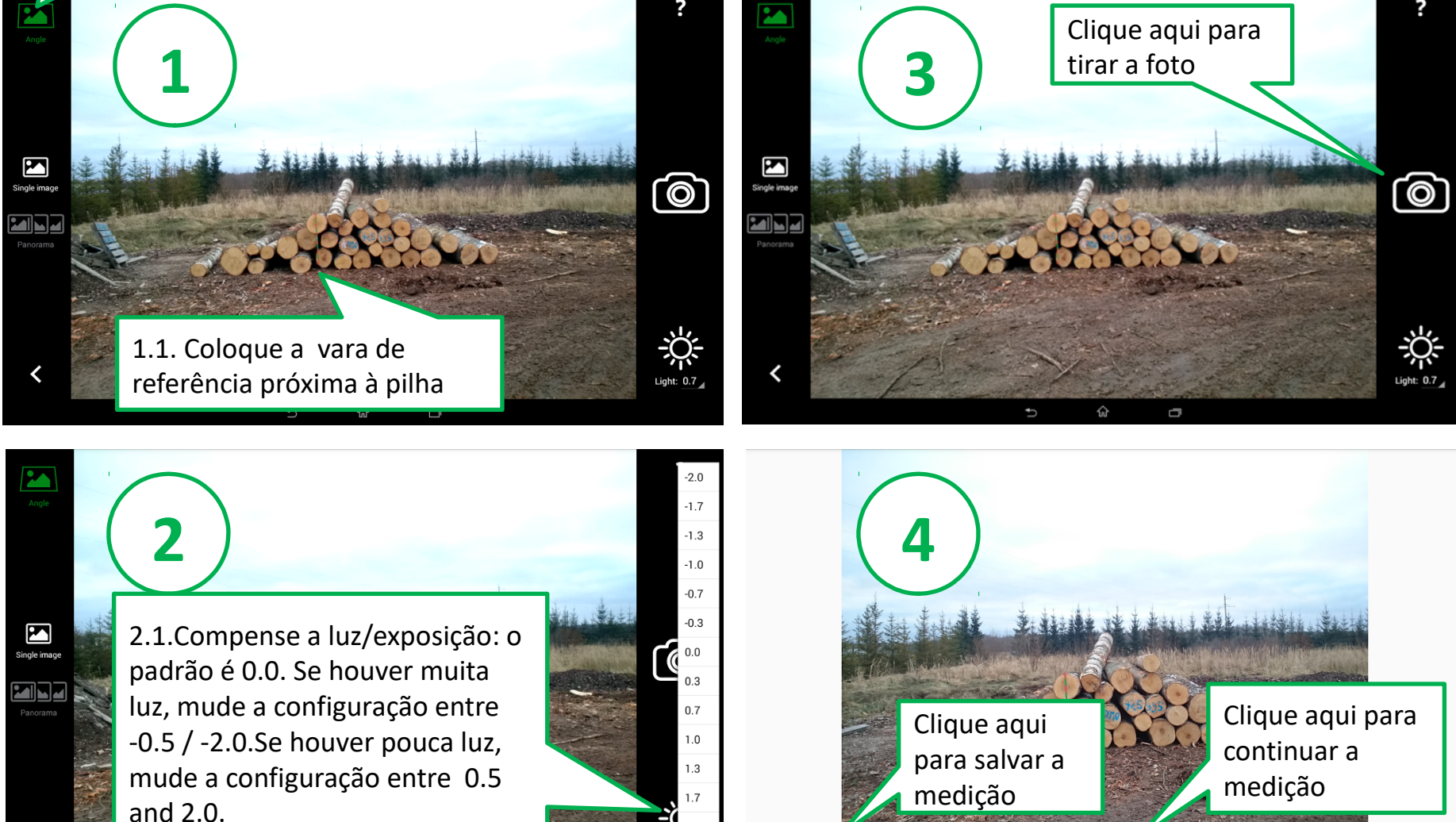

Light: 0.7

Save

pilha

<

Measure and save

# Começando a medir diâmetros

#### SALVE todas as configurações de medição clicando aqui.

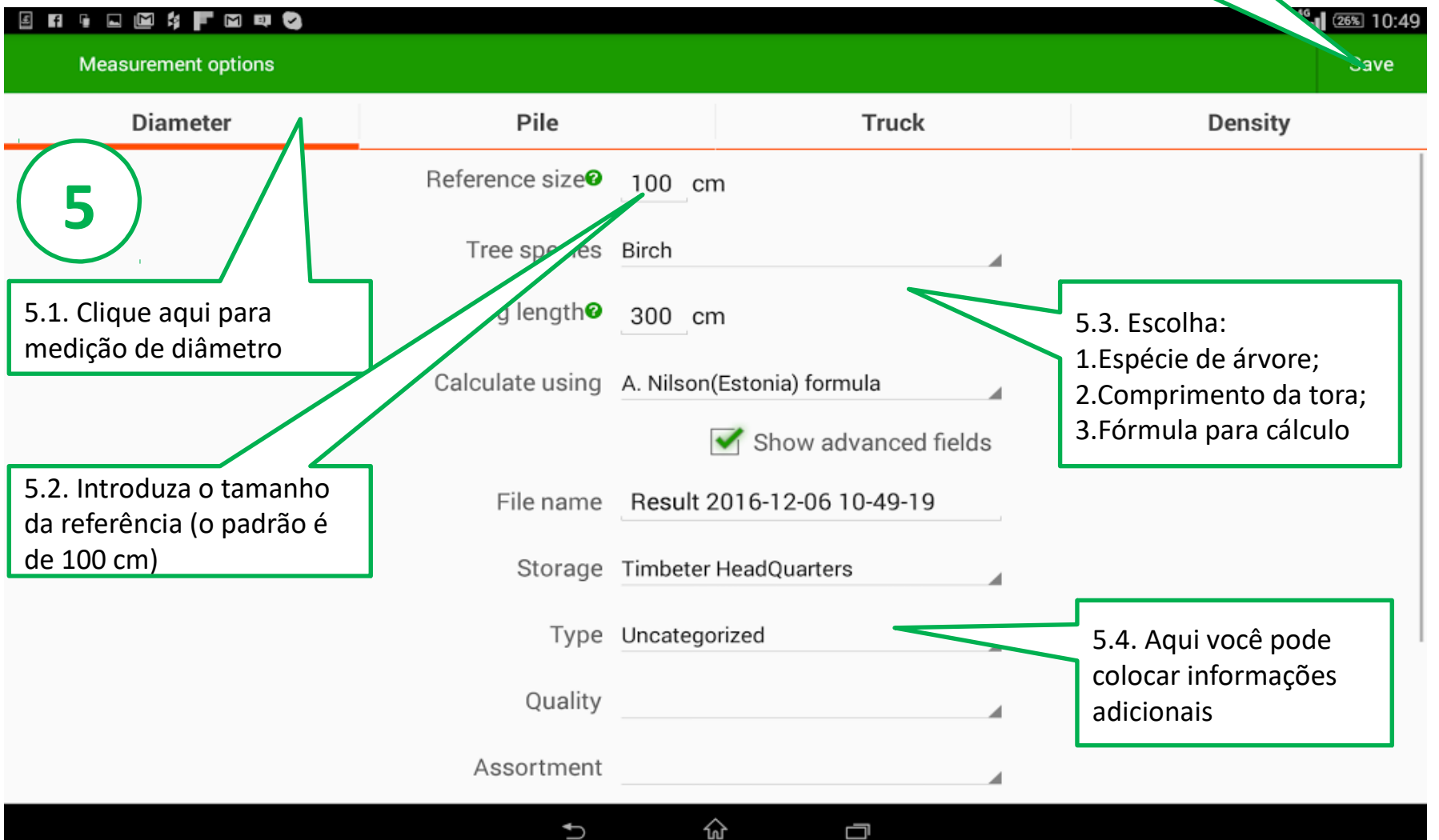

### Coloque a referência corretamente!

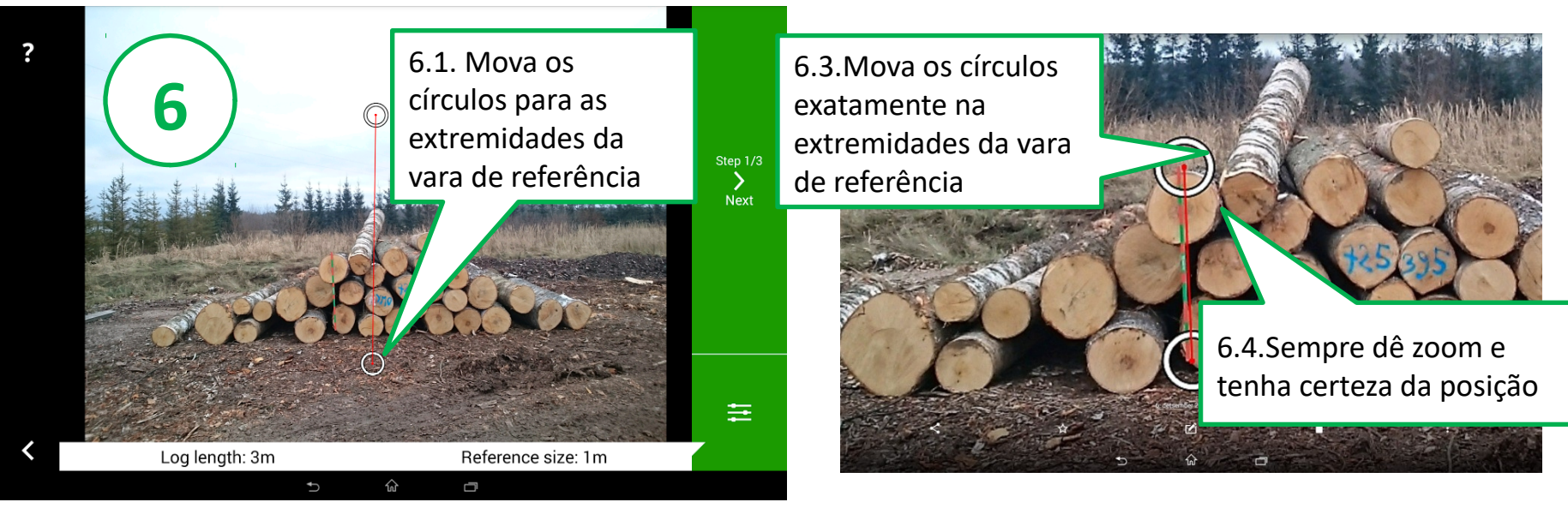

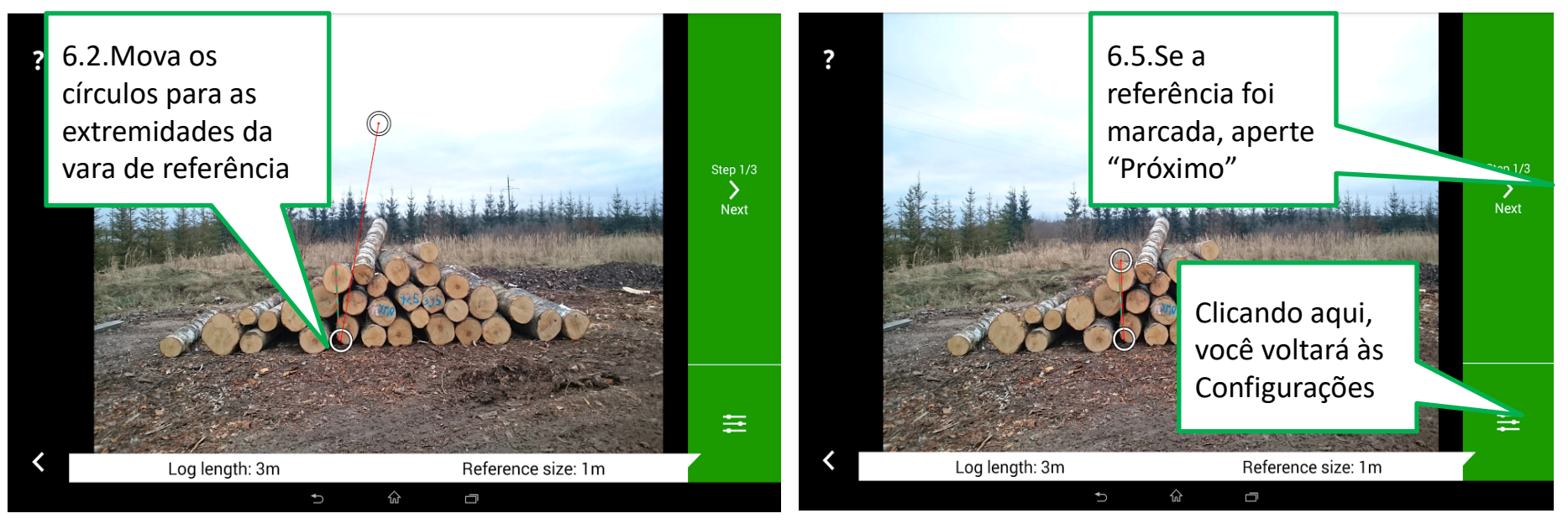

#### Colocando a área de interesse corretamente

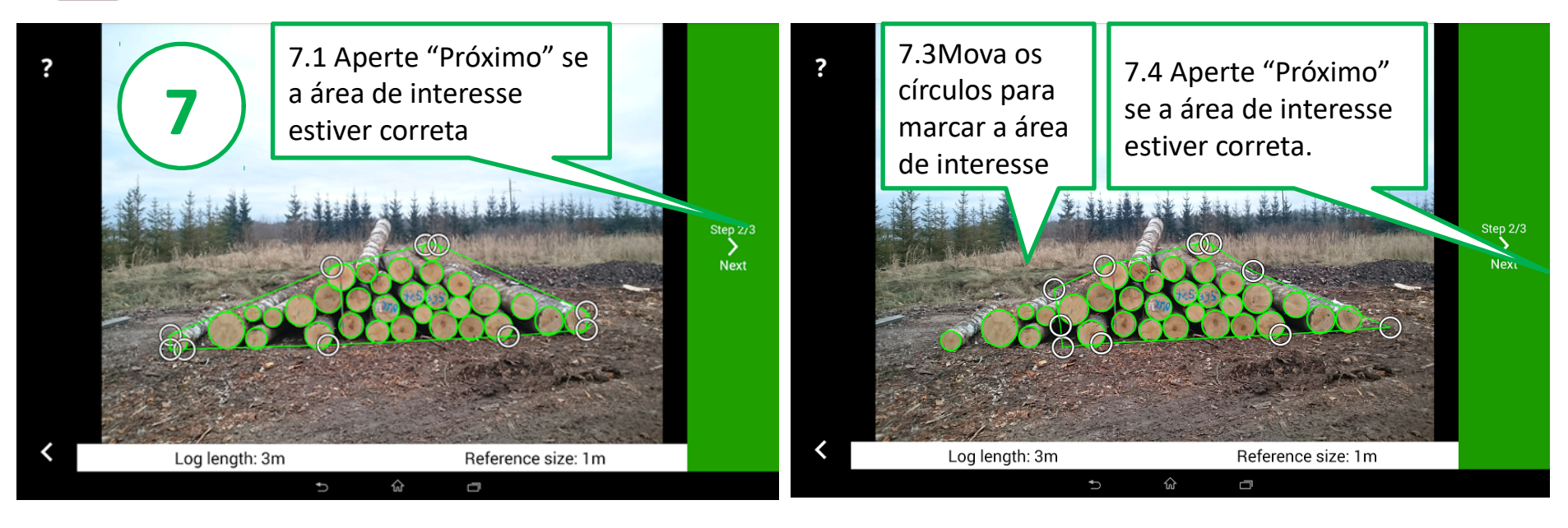

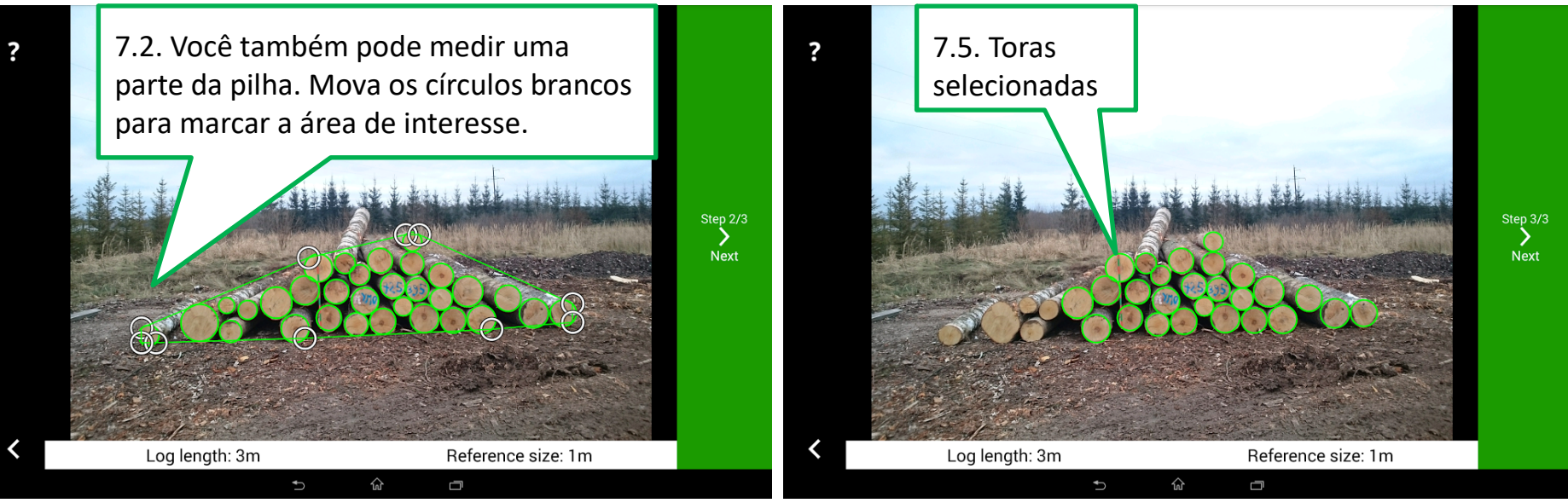

### Afinação, adicionando e excluindo

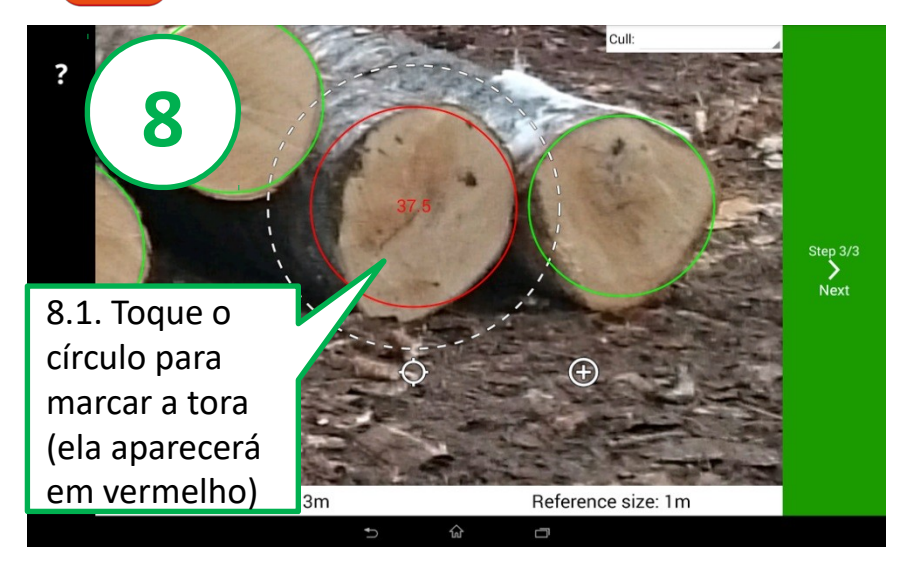

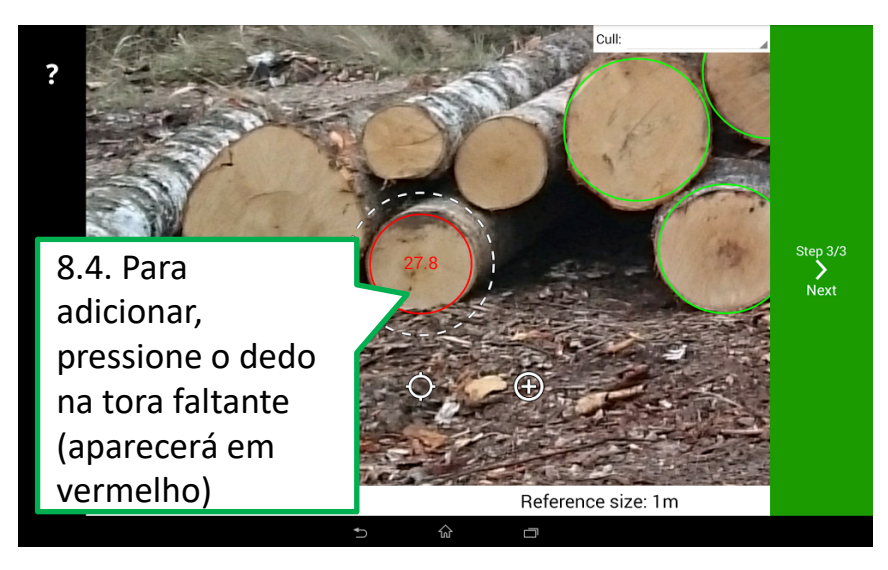

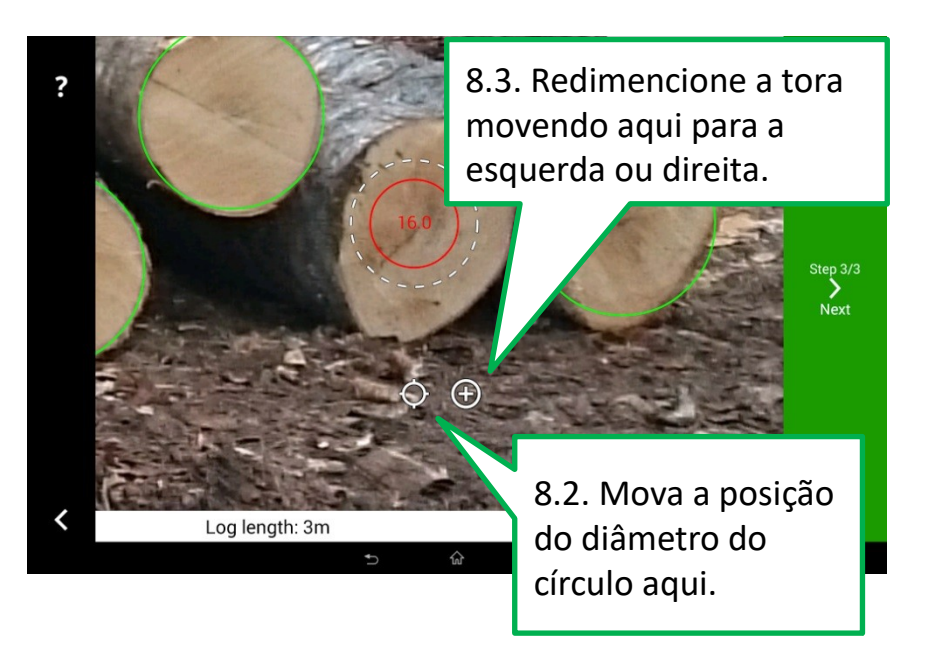

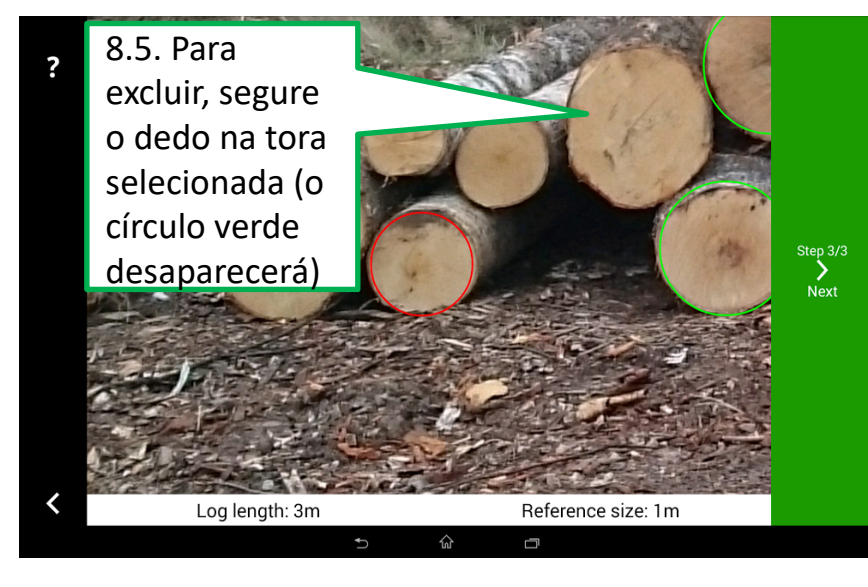

# Marcação de refugo

![](_page_8_Picture_1.jpeg)

![](_page_8_Picture_2.jpeg)

![](_page_8_Picture_3.jpeg)

![](_page_8_Picture_4.jpeg)

![](_page_9_Picture_0.jpeg)

![](_page_9_Figure_1.jpeg)

![](_page_9_Picture_2.jpeg)

![](_page_9_Picture_3.jpeg)

![](_page_10_Picture_0.jpeg)

#### 49 26% 10:54 fi 🖡 🖬 🖄 F 🕅 💷 🕗 C Measure again ← Measurement details **—** Result 2016-12-06 10-49-19 Storage: Timbeter HeadQuarters Type: Uncategorized Tree species: Birch Volume: 8.47m<sup>3</sup> 9 21 Av diameter: 31.84cm Log count: 31 Log length: 3m Reference size: 1m Formula: A. Nilson

<u></u>

U

![](_page_11_Picture_0.jpeg)

![](_page_11_Picture_1.jpeg)

![](_page_12_Picture_0.jpeg)

#### 5 Fi 🖡 🖬 🖆 F 🖬 💵 📀

#### **—** Result 2016-12-06 10-49-19 Storage: Timbeter HeadQuarters Type: Uncategorized Tree species: Birch Volume: 8.47m<sup>3</sup> - 100% 21 Av diameter: 31.84cm Log coun 31/31 Log len Folha de Referer registro Formul

| Diameter | Count |
|----------|-------|
| 21cm     | 1     |
| 24cm     | 1     |
| 25cm     | 2     |
| 27cm     | 3     |
| 28cm     | 2     |
| 30cm     | 3     |
| 32cm     | 7     |
| 33cm     | 1     |
| 34cm     | 2     |
| 35cm     | 1     |
| 36cm     | 3     |
| 37cm     | 2     |
| 39cm     | 1     |
| 40cm     | 1     |
| 48cm     | 1     |
| ОК       |       |

![](_page_12_Picture_4.jpeg)

<sup>46</sup> (26%) 10:54

ራ

Ð

![](_page_13_Picture_0.jpeg)

#### 🗉 Fi 🖡 🖬 🖾 🗳 F 🕅 💵 🕗

![](_page_13_Picture_3.jpeg)

46 26% 10:54

![](_page_14_Picture_0.jpeg)

![](_page_14_Picture_1.jpeg)

![](_page_15_Picture_0.jpeg)

![](_page_15_Picture_1.jpeg)

![](_page_16_Picture_0.jpeg)

![](_page_16_Picture_1.jpeg)

Vallo Visnapuu CEO +3725292014 vallo.visnapuu@timbeter.com www.timbeter.com